## **CENÁRIO 2 - Informar Endereço**

Cadastro do endereço pelo Logradouro.

| Informar Endereço                                                 |           |        |           |         |        |  |
|-------------------------------------------------------------------|-----------|--------|-----------|---------|--------|--|
| Preencha os campos para inserir um endereço: <u>Ajuda</u>         |           |        |           |         |        |  |
| Tipo de Endereço:*                                                |           | -      |           |         |        |  |
| Informe ou pesquise preferencialmente o endereço pelo logradouro. |           |        |           |         |        |  |
| Logradouro:*                                                      |           |        |           |         | Ì      |  |
| CEP:*                                                             | R         |        |           |         | Ì      |  |
| Logi                                                              | radouro   | Bairro | Município | UF      | CEP    |  |
|                                                                   |           |        |           |         |        |  |
| Bairro:*                                                          |           | •      | ]         |         |        |  |
| Referência:*                                                      | 01 - NUM. | -      | ]         |         |        |  |
| Número:*                                                          |           |        |           |         |        |  |
| Complemento:                                                      |           |        |           |         |        |  |
| Perímetro Inicial:                                                | R         |        |           |         | Ø      |  |
| Perímetro Final:                                                  | R         |        |           |         | Ø      |  |
| * Campo Obrigatório                                               |           |        |           |         |        |  |
|                                                                   |           |        |           | Inserir | Fechar |  |
|                                                                   |           |        |           |         |        |  |

## **Preenchimento dos Campos**

| Campos              | Orientações para Preenchimento                                                                                                    |
|---------------------|----------------------------------------------------------------------------------------------------|
| Tipo de Endereço(*) | Selecione o tipo do endereço a partir da lista de tipos associada ao campo.<br>Exemplos de tipos de endereço: a) Comercial; b) Residencial.                                                                                                    |
| Logradouro(*)       | Informe o código de um logradouro existente e tecle "Enter", ou clique no botão<br>"Pesquisar", que fica ao lado do campo. Neste caso será apresentada uma tela<br>de "popup", onde será possível efetuar a pesquisa de logradouros no cadastro.<br>Após a informação do código de um logradouro existente, ou da seleção de um<br>logradouro na tela de pesquisa, o sistema irá apresentar comportamentos<br>diferentes, dependendo do tipo do CEP que está associado ao Logradouro. |

| From:<br>https://www.gsan.com.br/ - Base de Conhecimento de Gestão Comercial de Saneamento |  |
|--------------------------------------------------------------------------------------------|--|
| Permanent link:<br>https://www.gsan.com.br/doku.php?id=cenario_2&rev=1395166879            |  |
| Last update: <b>31/08/2017 01:11</b>                                                       |  |